## User Guide

## 1. Form order to delivery

(1) Download a "Tick Data Order Sheet" from this Website.

After filling necessary information, email an order sheet to marketing@tfx.co.jp.

Submit an order sheet to : Wholesale Business Department Email: marketing@tfx.co.jp

- (2) After receiving an Order Sheet, TFX will issue an invoice. Please pay usage fee as per the instructions that appear on your invoice.
- (3) Upon confirming the payment, TFX will create and upload tick data file to a download site.
  \*Depending on data requested (length of data period, data contents), it may take some time for preparing the data file.
- (4) TFX will send URL information of the download site to an email address stated in your Order Sheet (\*Data will be provided in a password-protected Excel file.)
- (5)If you finish downloading the data file from the URL, please contact TFX. TFX will erase the data file from the download site.

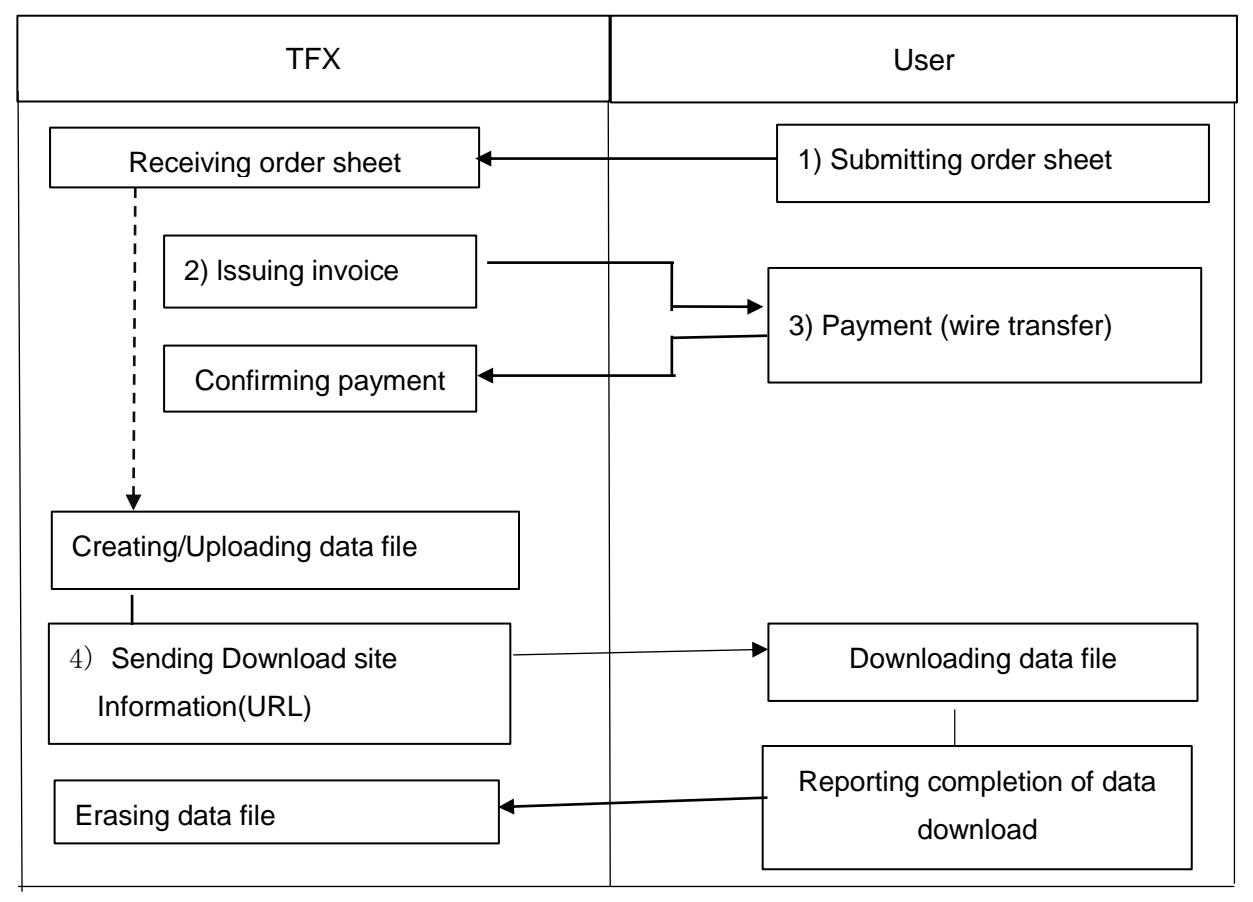

## 2. Contents of Data

Tick data provided by this service is past execution data with the following information. For details of each data item, please refer to Appendix of Tick Data Terms of Use.

|   | Providing data item                        |
|---|--------------------------------------------|
| 1 | Trading and Time                           |
| 2 | Contract information (contract month etc.) |
| 3 | Traded Price                               |
| 4 | Traded Volume                              |

\*Above list does not show the sequence of data items when TFX provides tick data.